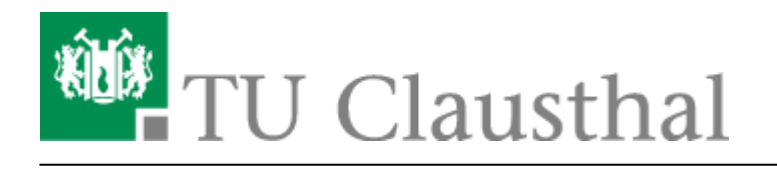

# Campussoftware

# Zugriff auf die Netzwerkfreigabe

Die meisten Installationsdateien der Campussoftware-Produkte werden über die Netzwerkfreigabe \\san2.rz.tu-clausthal.de\campussoftware bereitgestellt. Diese Anleitung beschreibt, wie Sie eine Verbindung zu dieser Netzwerkfreigabe herstellen.

Schritt 1: Klicken Sie auf Start und dann auf Ausführen.

### ×

Schritt 2: Geben Sie in das Ausführenfeld \\san2.rz.tu-clausthal.de ein. und klicken Sie dann auf OK.

**Schritt 3:** Sie werden nun nach Ihrem RZ-Account gefragt. Bitte geben Sie Ihren RZ-Account im Format tu-clausthal\RZ-Account ein. Das Wort RZ-Account ist dabei durch Ihr RZ-Kürzel zu ersetzen. In das Feld Kennwort tragen Sie das Passwort Ihres RZ-Accounts ein. Klicken Sie anschließend auf *OK*.

×

#### ×

**Schritt 4:** Nun sollten Ihnen alle verfügbaren Netzwerkfreigaben des Servers *san2.rz.tu-clausthal.de* angezeigt werden. Sie könnten nun mit einem Doppelklick direkt auf die Daten der Netzwerkfreigabe zugreifen.

Für die Installation diverser Campussoftware-Produkte ist es aber nötig, dass Sie die Netzwerkfreigabe auf einen Laufwerksbuchstaben verbinden. Wie Sie dies tun wird im nächsten Schritt beschrieben.

### ×

**Schritt 5:** Bitte klicken Sie mit der rechten Maustaste auf die Netzwerkfreigabe *campussoftware* und wählen Sie dann *Netzlaufwerk verbinden....* 

×

**Schritt 6:** Wählen Sie einen freien Laufwerksbuchstaben aus, auf den die Cmapussoftware-Netzwerkfreigabe verbunden werden soll. In den meisten Fällen ist es ratsam die Option *Verbindung*  bei Anmeldung wiederherstellen zu deaktivieren. Klicken Sie anschließend auf Fertig stellen.

# ×

**Schritt 7:** Jetzt sollte sich das neu verbundene Netzlaufwerk automatisch öffnen. Sie können dann in das Verzeichnis der von Ihnen gewünschten Software wechseln und mit der Installation beginnen.

## ×

Direkt-Link: https://doku.tu-clausthal.de/doku.php?id=lizenzen\_und\_software:campus\_software:netzlaufwerk:start&rev=1289906242